## <u>Экспортирование форм Годового отчета из ACCORprofi</u> <u>в систему EDS</u>

Все очень просто. Запускаем в программе расчет баланса и получаем в результате не только готовые формы для просмотра и печати на принтере, но также автоматически созданный файл eds\_gp.xml в папке ACCpr\TEMP, который можно загрузить в EDS. Файл eds\_gp.xml создается в момент расчета баланса, однако при этом он также включает в себя результат расчета прибылей и убытков.

При этом в EDS автоматически переносятся суммы, округленные до целых чисел (как это требуется при подготовке Годового отчета). Причем, особо отметим – алгоритм настроен таким образом, что итоговые суммы отчетов пересчитываются исходя из округленных (целых) сумм отдельных строк, но при этом конечный результат расчета прибылей и убытков всегда равен сумме нераспределенной прибыли в пассиве баланса. Это позволяет добиться того, что при проверке автоматически перенесенной из файла **eds\_gp.xml** в EDS информации, система не будет ругаться на различные нестыковки. Единственная возможная (но не обязательная) ситуация – это когда у Вас будут отличаться (на 1-2 лата) общие итоги актива и пассива (повторю – именно общие итоги, а не промежуточные итоги отдельных частей). Но здесь уже Вы сами сможете решить, за счет каких строк добиться необходимого равенства.

Формы Bilances atšifrējums и Finanšu rezultāta atšifrējums (а также некоторые другие формы, например, расчет налогового износа основных средств по категориям и др.) Вы можете сохранить в виде файлов и приложить их к годовому отчету в EDS. Имеются различные варианты сохранения отчетов в файлы. Например:

- распечатать на принтере и сканировать (точно так же, как Вы сканируете другие необходимые для Годового отчета документы, например, Vadības ziņojums, Īpašnieka lemums и др. со всеми необходимыми подписями);

- сохранить в формате **PDF**, нажав на подготовленном к печати отчете значок с изображением принтера и выбрав в списке принтеров виртуальный (то есть ненастоящий) принтер с именем PDF. Неплохой вариант, поскольку в результате получается идеальная копия распечатываемого документа (в частности, инструкция, которую Вы читаете, также сохранена именно в этом формате), однако для этого необходимо инсталлировать на Вашем компьютере этот самый PDF-принтер. Зайдите в Google, наберите в поиске "**PDF writer free download**", и перед Вами откроется огромное множество вариантов, предлагающих такую инсталляцию;

- сохранить в формате **Excel**. Для этого, находясь в подготовленной к печати форме, нажимаете сверху на черную дискетку и выбираете формат **Excel table (XML) file (\*.xls)**.

Однако, имейте в виду, что в любом случае, в каком бы формате Вы не сохранили приложения к Годовому отчету, их необходимо заархивировать (например, в **ZIP**), в противном случае EDS их не примет. Это не очень удобно, но так работает система EDS, и мы тут ничем, (увы <sup>©</sup>), не можем помочь.